## ขั้นตอนการรายงานโครงการ/กิจกรรม ประจำปีงบประมาณ 2565 ในระบบ e-school

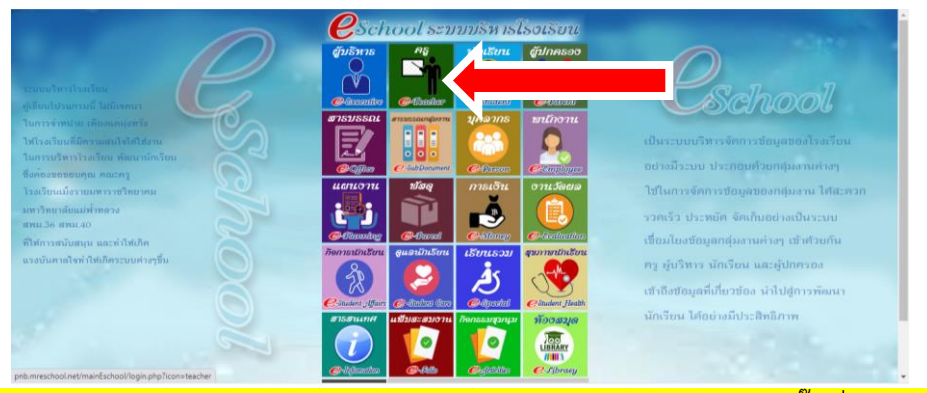

ขั้นตอนที่ 1 เข้าระบบ e-school ( <u>http://pnb.mreschool.net/mainEschool/</u> ) คลิ๊กที่ หมวดครู

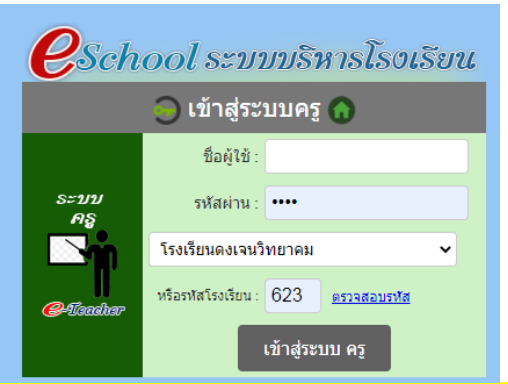

ขั้นตอนที่ 2 เข้าสู่ระบบโดยใส่ ชื่อผู้ใช้( เลขบัตรประชาชน 13 หลัก ) รหัสผ่าน 4 ตัวท้ายของหมายเลข13หลัก

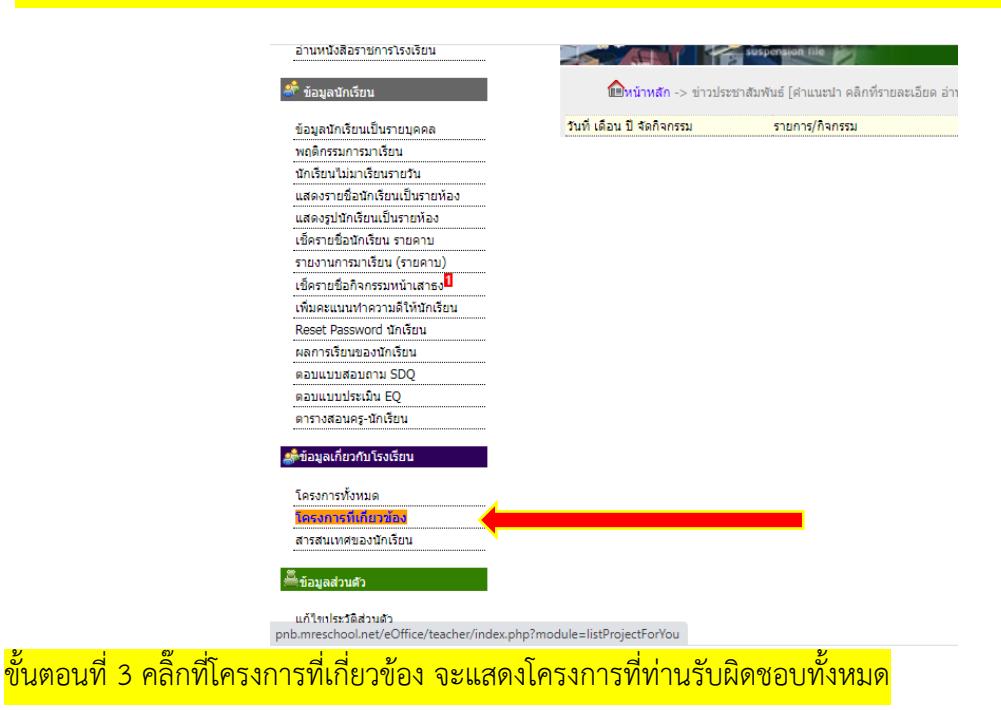

| รับหนังสือราชการ<br>กนหนังสือ รับจากภายนอก<br>กนหนังสือราชการโรงเรียน<br>ข้อมูลนักเรียน |                                                                              | 1<br>2 0 2201310  | โคร                      | ระบบ<br>งการด้นแบ     | งานสา<br>บศูนย์ทาง | านกงานเ<br>ใกลเพื่อการศึก | อเลกท<br>เหารักแล<br>2 | เรอนกล<br>๛๛ เฉลิม       | ทาะเป็นหลั         | , ( |
|-----------------------------------------------------------------------------------------|------------------------------------------------------------------------------|-------------------|--------------------------|-----------------------|--------------------|---------------------------|------------------------|--------------------------|--------------------|-----|
| อมูลนักเรียนเป็นรายบุคคล<br>เคลือรรมการบาเรียน                                          | ปีงบประมาณ -> 2562 2563 2564 2565 25                                         | 66                |                          |                       |                    |                           |                        | •                        |                    |     |
| กเรียนไม่มาเรียนรายวัน<br>เสดงรายชื่อนักเรียนเป็นรายห้อง                                | ที่ ชื่อโครงการ                                                              | งบประมาณ<br>ในแผน | งบประมาณที่<br>ใช้ไปแล้ว | คงเหลือเงิน<br>ตามแผน | ใช้<br>จ่ายจริง    | สถานะการ<br>ดำเนินการ     | แนบไฟล์<br>โครงการ     | รายละเอียด<br>แบบประเมิน | ประเมิน<br>โครงการ | 0   |
| สดงรูปนักเรียนเป็นรายห้อง<br>ชีครายชื่อนักเรียน รายคาม                                  | - กิจกรรมวันตรุษจีน                                                          | 1,000             | 1,000                    | 0                     | -                  | อนุมัติให้ใช้เงิน<br>ได้  | แนบไฟล์                | เพิ่มราย<br>ละเอียด      | ล์                 | 3   |
| ายงานการมาเรียน (รายคาบ)                                                                | 1 โครงการประกันคุณภาพการศึกษาของสถานศึกษา                                    | 12,000            | -                        | 12,000                | -                  | ยังไม่ตำเนินการ           | แนบไฟล์                | เพิ่มราย<br>ละเอียด      | แนบไฟล์            |     |
| อครายขอกจกรรมหนาเสาธง⊶<br>พื่มคะแนนทำความดีให้นักเรียน                                  | - กิจกรรมงานประกันคุณภาพภายในสถานศึกษา                                       | 0                 | -                        | 0                     | -                  | ยังไม่สำเนินการ           | แนบไฟล์                | เพิ่มราย<br>ละเอียด      | แนบไฟล์            |     |
| ัดการกิจกรรมชุมนุม<br>teset Password นักเรียน                                           | <ul> <li>กิจกรรมติดตามตรวจสอบและประเมินคุณภาพ<br/>ภายในสถานศึกษา</li> </ul>  | 1,000             | 3,050                    | -2,050                | -                  | อนุมัติให้ใช้เงิน<br>ได้  | แนบไฟล์                | เพิ่มราย<br>ละเอียด      | แบบไฟล์            |     |
| เลการเรียนของนักเรียน                                                                   | - กิจกรรมจัดทำรายงานการประเมินตนเอง                                          | 1,000             | 1,000                    | 0                     | -                  | อนุมัติให้ใช้เงิน<br>ได้  | แนบไฟล์                | เพิ่มราย<br>ละเอียด      | แนบไฟล์            |     |
| อบแบบประเมิน EQ                                                                         | - กิจกรรมประเมินคุณภาพภายนอก                                                 | 0                 | -                        | 0                     | -                  | ยังไม่ดำเนินการ           | แนบไฟล์                | เพิ่มราย<br>ละเอียด      | แนบไฟล์            |     |
| ารางสอนครู-นักเรียน                                                                     | - กิจกรรมการประเมิน OBECQA                                                   | 10,000            | 7,225                    | 2,775                 | -                  | อนุมัติให้ใช้เงิน<br>ได้  | แนบไฟล์                | เพิ่มราย<br>ละเอียด      | แนบไฟล์            |     |
| ข้อมูลเกี่ยวกับโรงเรียน                                                                 | รวมเงินทั้งสิ้น                                                              | 12,000            | 12,275                   | -275                  | 0.00               |                           |                        |                          |                    | İ.  |
| ครงการทั้งหมด<br>ครงการที่เกี่ยวข้อง                                                    | ใช้เงินใน นอกเหนือโครงการที่รับผิดชอบ<br>1. กิจกรรมค่าความแหนใช้สวย/ไปราชการ | 00 415            | 4 560                    | -120 271              |                    | อนุมัติให้ใช้เงิน         |                        |                          |                    |     |

รายละเอียด

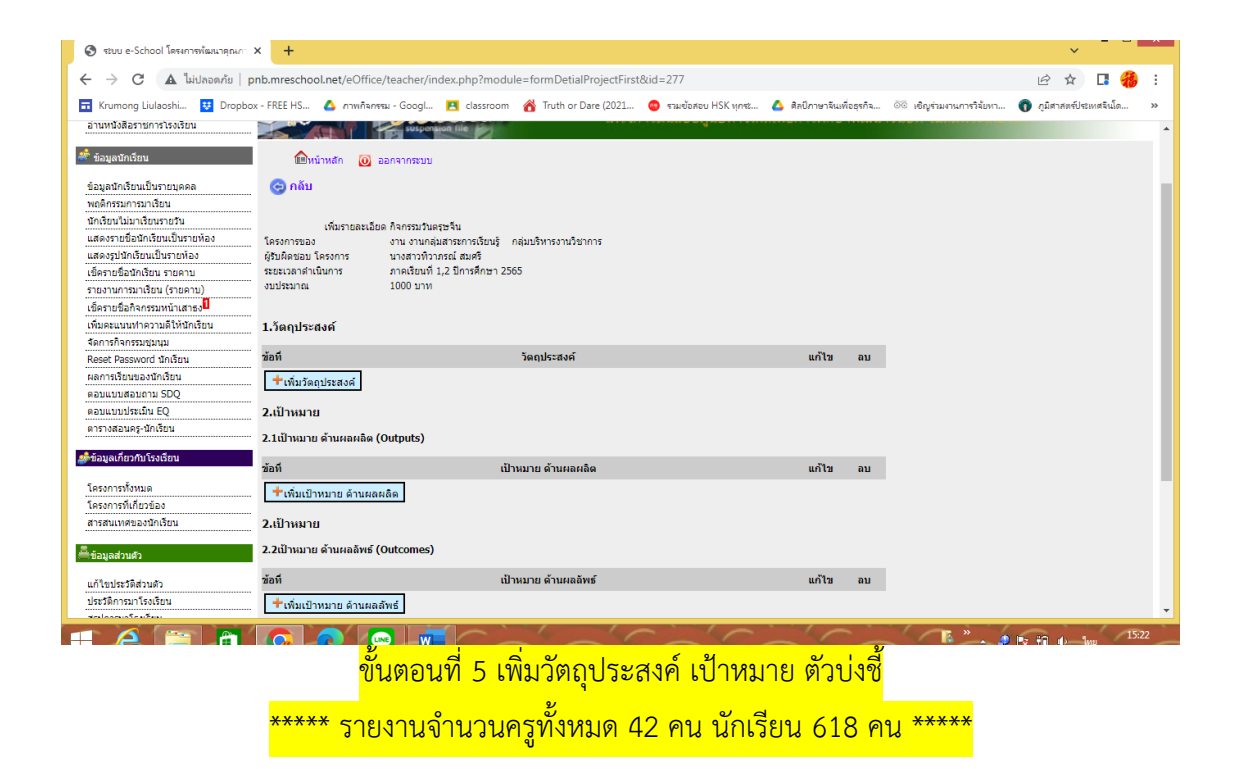

| <ul> <li>นางสาวทิวาภรณ์ สมคริ </li> <li>รับหนังสือราชการ</li> <li>อำนหนังสือ รับจากภายนอก<br/>อำนหนังสือ รับจากภายนอก<br/>อำนหนังสือราชการโรงเรียน</li> </ul> |     | Contraction                                            | , 💩      | ระบบงานสำนักงานอิเล็กทรอนิกส์<br>โครงการดันแบบศูนย์ทางไกลเพื่อการศึกษาพัฒนาชนบท เฉลิมพระ |                       |                 |                   |                    |                          |   |  |  |
|----------------------------------------------------------------------------------------------------|-----|--------------------------------------------------------|----------|------------------------------------------------------------------------------------------|-----------------------|-----------------|-------------------|--------------------|--------------------------|---|--|--|
| 🇳 ข้อมูลนักเรียน                                                                                                    |     | 💼หน้าหลัก -> แสดงรายชื่อโครงการที่เกี่ยวข้อง           | 🧿 ออกจาก | ระบบ                                                                                     |                       |                 |                   |                    |                          |   |  |  |
| ข้อมูลนักเรียนเป็นรายบุคคล                                                                                                    |     | ปีงบประมาณ -> 2562 2563 2564 2565                      |          |                                                                                          |                       |                 |                   |                    |                          |   |  |  |
| พฤติกรรมการมาเรียน                                                                                                    |     |                                                        |          |                                                                                          |                       |                 |                   |                    |                          |   |  |  |
| นักเรียนไม่มาเรียนรายวัน                                                                                                    | ที  | ชื่อโครงการ                                            | งบประมาณ | งบประมาณที่<br>ใจไปแล้ว                                                                  | คงเหลือเงิน<br>ตามแผม | ใช้<br>อ่ายจริง | สถานะการ          | แนบไฟล์<br>โครงการ | รายละเอียด<br>แบบประเบิน | 4 |  |  |
| แสดงรายชื่อนักเรียนเป็นรายห้อง                                                                                                    |     |                                                        |          |                                                                                          | of Islands            | 110110          | WI KLEWITT,       |                    |                          |   |  |  |
| แสดงรูปนักเรียนเป็นรายห้อง                                                                                                    |     | - กิจกรรมวันตรษจีน                                     |          | -                                                                                        | 1.000                 | -               | ยังไม่สาเนินการ   | 🗖 [ແລ້]ຫຼ]         | แก้ไข                    | ŧ |  |  |
| เช็ครายชื่อนักเรียน รายคาบ                                                                                                    |     |                                                        |          |                                                                                          |                       |                 |                   |                    | dowload                  | _ |  |  |
| รายงานการมาเรียน (รายคาบ)                                                                                                    |     | - กิจกรรมชุมนุมนักศึกษาวิชาทหาร                        | 7,920    | -                                                                                        | 7,920                 | -               | ยังใม่ดำเนินการ   | 🖾 [แก้ไข]          | เพิ่มราย<br>อะเอียด      | f |  |  |
| เช็ครายชื่อกิจกรรมหน้าเสาธง <mark>ใ</mark>                                                                                                    |     |                                                        |          |                                                                                          |                       |                 |                   | <u> </u>           | เพิ่มราย                 |   |  |  |
| เพิ่มคะแนนทำความดีให้นักเรียน                                                                                                    |     | - กิจกรรม นักศึกษาวิชาทหาร                             | 5,280    | -                                                                                        | 5,280                 | -               | ยังใม่ดำเนินการ   | 🖾 [แก้ไข]          | ລະເວີຍດ                  | L |  |  |
| Reset Password นักเรียน                                                                                                    | 1 4 | โครงการประดับคุณภาพการศึกษาของสุกามศึกษา               | 7 600    |                                                                                          | 7 600                 | -               | สังให้ส่วเป็นการ  | The (1.5%) and     | เพิ่มราย                 | f |  |  |
| ผลการเรียนของนักเรียน                                                                                                    |     |                                                        | 7,000    |                                                                                          | 7,000                 |                 |                   |                    | ລະເວີຍດ                  | Ľ |  |  |
| ตอบแบบสอบถาม SDQ                                                                                                    |     | - กิจกรรมงานประกันคุณภาพภายในสถานศึกษา                 | 3,600    | 3,600                                                                                    | 0                     | -               | กำลังจัดชื้อ/จ้าง | 🖾 [แก้ไข]          | แก้ไข  <br>dowload       | 1 |  |  |
| ตอบแบบประเมิน EQ                                                                                                    |     | ล้วอรรมอือกวมกรววสวนแองประเบิมออเอวพ                   |          |                                                                                          |                       |                 |                   |                    | เพิ่มสวย                 |   |  |  |
| ตารางสอนครู-นักเรียน                                                                                                    |     | - กงกรรมติดตามตรรงสอบและบระเมนตุณราพ<br>ภายในสถานศึกษา | 1,000    | -                                                                                        | 1,000                 | -               | ยังไม่ดำเนินการ   | 🖾 [แก้ไข]          | ລະເວີຍດ                  | L |  |  |
| 📣 ข้อมูลเกี่ยวกับโรงเรียน                                                                                                    |     | - กิจกรรมจัดทำรายงานการประเมินตนเอง                    | 1,000    | -                                                                                        | 1,000                 | -               | ยังไม่ดำเนินการ   | 🔁 [แก้ไข]          | เพิ่มราย<br>ละเอียด      | t |  |  |
| โครงการทั้งหมด                                                                                                    |     | - กิจกรรมประเมินคุณภาพภายนอก                           | 2,000    | 2,000                                                                                    | 0                     | -               | กำลังจัดซื้อ/จ้าง | 🕏 [แก้ไข]          | เพิ่มราย<br>ละเอียด      | t |  |  |
| 5 A. A                                                                                                    |     |                                                        |          |                                                                                          |                       |                 |                   |                    |                          |   |  |  |

ppb/mreschool net/eSchool/shared/formAssessmentPlanphp?id=107 7,000 5,000 2,000 0,00 0,00 0,000 0,000

| A A A A A A A A A A A A A A A A A A A | องระ ของ มีสาร เสียง<br>องระ ของ มีสาร<br>องระ ของ มีสาร<br>องระ ของระยชื่อโครงการที่เกี่ยวข้อง | <b>เล่าไข 1 เ</b> ผย<br>กลเพื่อการศึกษ | เกง นอเสกทวอนกล<br>หพื่อการศึกษาพัฒนาชนบท เฉลิมพระเกิดฟา |                                    |                 |                                |                     |                          |                    |  |
|---------------------------------------|-------------------------------------------------------------------------------------------------|----------------------------------------|----------------------------------------------------------|------------------------------------|-----------------|--------------------------------|---------------------|--------------------------|--------------------|--|
| ปังบประมาณ -> 2562 2563 2564 2565     |                                                                                                 |                                        |                                                          |                                    |                 |                                |                     |                          |                    |  |
|                                       | ชื่อโครงการ                                                                                     | งบประมาณ<br>ในแผน                      | งบประมาณที่<br>ใช้ไปแล้ว                                 | <mark>คงเหลือเงิน</mark><br>ตามแผน | ใช้<br>จ่ายจริง | สถานะการ<br>ดำเนินการ          | ์แนบไฟล์<br>โครงการ | รายละเอียด<br>แบบประเมิน | ประเมิน<br>โครงการ |  |
|                                       | - กิจกรรมวันตรุษจีน                                                                             | 1,000                                  | -                                                        | 1,000                              | -               | ยังไม่ดำเนินการ                | 🗖 [แก้ไข]           | แก้ไข  <br>dowload       |                    |  |
|                                       | - กิจกรรมชุมนุมนักศึกษาวิชาทหาร                                                                 | 7,920                                  | -                                                        | 7,920                              | -               | ยังไม่ดำเนินการ                | 🔀 [แก้ไข]           | เพิ่มราย<br>ละเอียด      | 🖾 [แก้ไข]          |  |
|                                       | - กิจกรรม นักศึกษาวิชาทหาร                                                                      | 5,280                                  | -                                                        | 5,280                              | -               | ยังไม่ดำเนินการ                | 🔀 [แก้ไข]           | เพิ่มราย<br>ละเอียด      | 🗖 [แก้ไข]          |  |
| 10 N                                  | โครงการประกันคุณภาพการศึกษาของสถานศึกษา                                                         | 7,60 <mark>0</mark>                    | -                                                        | 7,600                              | -               | ยังไม่ดำเนินการ                | 🔀 [แก้ไข]           | เพิ่มราย<br>ละเอียด      | 😰 [แก้ไข]          |  |
|                                       | - กิจกรรมงานประกันคุณภาพภายในสถานศึกษา                                                          | 3,600                                  | 3,600                                                    | 0                                  | -               | <mark>กำลังจัดชื้อ/จ้าง</mark> | 🔁 [แก้ไข]           | แก้ใข  <br>dowload       | 🗖 [แก้ไข]          |  |
|                                       | <ul> <li>กิจกรรมติดตามตรวจสอบและประเมินคุณภาพ<br/>ภายในสถานศึกษา</li> </ul>                     | 1,000                                  | -                                                        | 1,000                              | -               | ยังไม่ดำเนินการ                | 🔁 [แก้ไข]           | เพิ่มราย<br>ละเอียด      | 😰 [แก้ใข]          |  |
|                                       | - กิจกรรมจัดทำรายงานการประเมินตนเอง                                                             | 1,000                                  | -                                                        | 1,000                              | -               | ยังไม่ดำเนินการ                | 🔁 [แก้ไข]           | เพิ่มราย<br>ละเอียด      | 🔀 [แก้ไข]          |  |
|                                       | - กิจกรรมประเมินคุณภาพภายนอก                                                                    | 2,000                                  | 2,000                                                    | 0                                  | -               | กำลังจัดชื้อ/จ้าง              | 🔁 [แก้ไข]           | เพิ่มราย<br>ละเอียด      | 🔀 [แก้ไข]          |  |
| 31                                    | แห้งสิ้น                                                                                        | 7.600                                  | 5.600                                                    | 2.000                              | 0.00            |                                |                     |                          |                    |  |

ขั้นตอนที่ 7 เมื่อกรอกข้อมูลไฟล์ word เรียบร้อยแล้ว ให้ save เป็นไฟล์ PDF แล้วอัพโหลดPDFไปยังช่อง ประเมินโครงการ